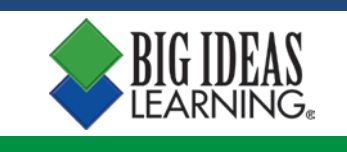

## How to Download the *Big Ideas Math* Chrome eBook App

- 1. Open Google Chrome.
- 2. Visit <u>https://chrome.google.com/webstore</u>.
- 3. In the top left, click in the white box that says "Search the store."
- 4. Type "Big Ideas Math."
- 5. Click "ADD TO CHROME" next to the *Big Ideas Math* app and then click "Add app."
- 6. Select the app on the "chrome://apps" page you are directed to.
- 7. Log in with your credentials or sign in via Clever.

Please contact Big Ideas Learning Technical Support at <u>bil support@bigideaslearning.com</u> if you have any questions.

| chrome web store        |                            | * 🔅              |
|-------------------------|----------------------------|------------------|
| Big Ideas Math X        | Apps                       | More App Results |
| « Home                  | Big Ideas Math             | + ADD TO CHROME  |
| O Apps                  | Big Ideas Learning, LLC    | Education        |
| O Extensions            | Big Ideas Math Application |                  |
| O Themes                |                            |                  |
| FEATURES                |                            |                  |
| Runs Offline            |                            |                  |
| By Google               |                            |                  |
| E Free                  |                            |                  |
| Available for Android   |                            |                  |
| Works with Google Drive |                            |                  |